# XCTF攻防世界\_Misc进阶区001

# 原创

FAFU小宋 ● 于 2020-10-30 00:03:25 发布 ● 214 ◆ 收藏 2
分类专栏: XCTF 文章标签: 安全
版权声明:本文为博主原创文章,遵循 CC 4.0 BY-SA 版权协议,转载请附上原文出处链接和本声明。
本文链接: https://blog.csdn.net/FAFUxiaosong/article/details/109374906
版权

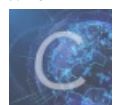

XCTF 专栏收录该内容

9 篇文章 0 订阅 订阅专栏

XCTF\_Misc\_高手进阶区

base64÷4

reverseMe

something\_in\_image

wireshark-1

pure\_color

Aesop\_secret

a\_good\_idea

Training-Stegano-1

can\_has\_stdio?

## base64÷4

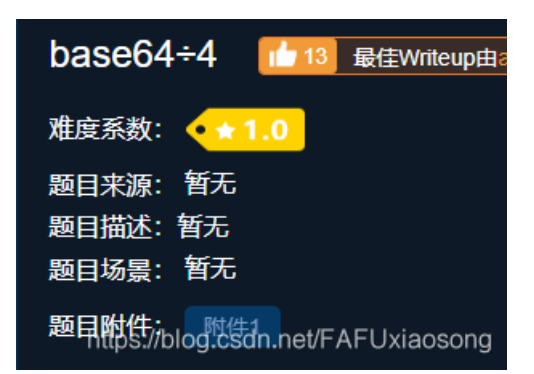

 ② c8cb2b557b57475d8ec1ed36e819ac4d.txt - 记事本 - □ × 文件(F) 编辑(E) 格式(O) 查看(V) 帮助(H) 6666C61677B45333342374644384133423834314341393639394544444241323442363 ^

(1) 根据题目提示,直接用base16解密得到flag

# Base16编码解码

6666C61677B45333342374644384133423834314341393639394544444241323442363041417D 编码 解码 清空 flag{E33B7FD8A3B841CA9699EDDBA24B60AA} https://blog.csdn.net/FAFUxiaosong

(1) 打开附件,发现是一张图片

# $f1ag\,\{4f7548f93c7bef1dc6a0542cf04e796e\}$

(2)用画图工具打开该图片,使用水平翻转,即可查看到flag

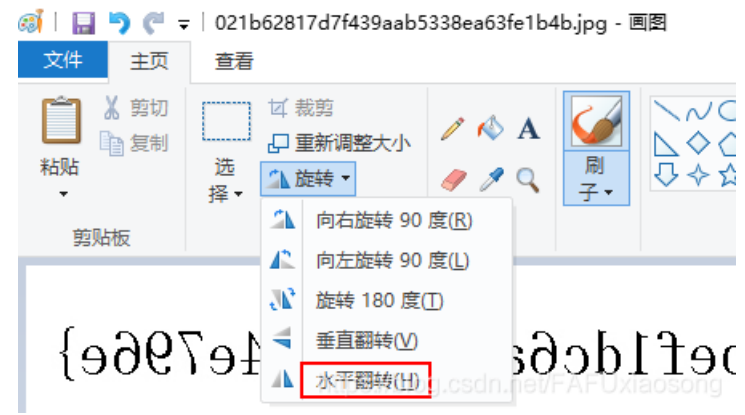

 $f1ag \{4f7548f93c7bef1dc6a0542cf04e796e\}$ 

something\_in\_image

## 解法一:

(1) 使用记事本或010 editor工具打开附件, Ctrl+F搜索flag

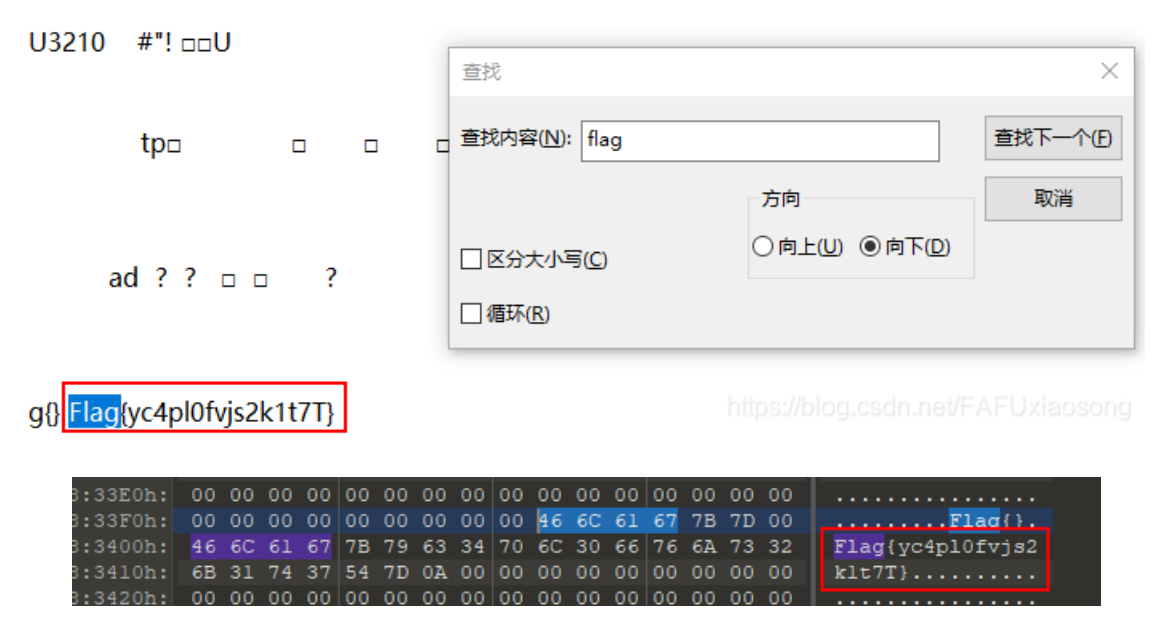

解法二:

根据题目包含image,使用kali,命令: strings badimages | grep Flag (注,根据记事本中常出现的"Flag",而不是"flag"进行搜索)

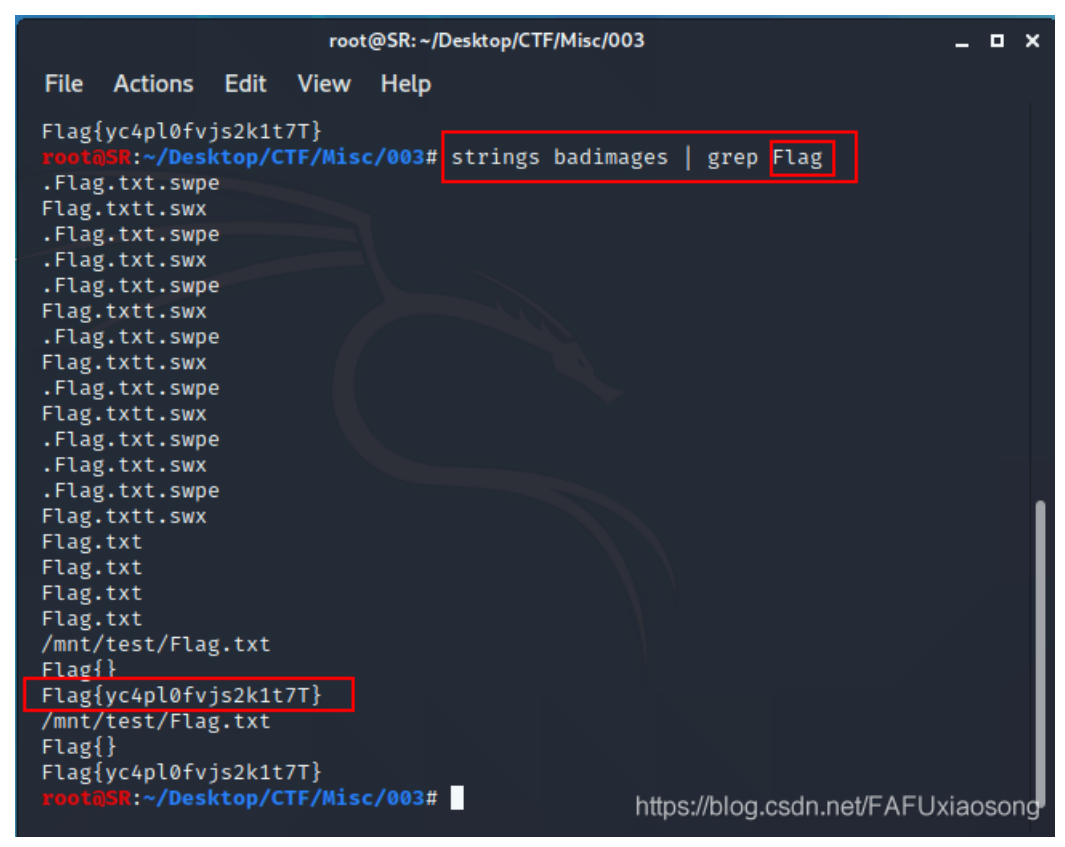

wireshark-1

(1)用wireshark打开附件,输入表达式http contains flag查找flag信息,根据题目,看到登录应该查找HTTP post请求,追踪筛

选出的报文追踪tcp流,即可看到flag

dianlijbctf\_MISC\_T10075\_20150707\_wireshark.pcap [R3 FastEthernet0/0 to R1 FastEthernet0/0]

文件(F) 编辑(E) 视图(V) 跳转(G) 捕获(C) 分析(A) 统计(S) 电话(Y) 无线(W) 工具(T) 帮助(H)

🔟 🔳 🖉 🞯 📙 🔚 🕱 🖆 I 9. 🗢 🗢 🕾 🗿 👲 🚍 I 9. 9. 9. 9. 19.

|     | http contair | ns flag       |                 |          |        |       |                   |
|-----|--------------|---------------|-----------------|----------|--------|-------|-------------------|
| No. | Ti           | Source        | Destination     | Protocol | Length | Le Le | Info              |
| +>  | 20           | 192.168.1.102 | 115.231.236.116 | HTTP     | 863    |       | POST /user.php?ac |
| +   | 48           | 192.168.1.102 | 115.231.236.116 | HTTP     | 676    |       | GET /user.php?act |
|     | 64           | 192.168.1.102 | 115.231.236.116 | HTTP     | 690    |       | GET /captcha.php  |
|     | 83           | 192.168.1.102 | 220.181.164.39  | HTTP     | 938    |       | GET /h.js?c12f88b |
|     | 107          | 192.168.1.102 | 180.149.134.221 | HTTP     | 633    |       | GET /b.gif?uid=&r |
|     | 108          | 192.168.1.102 | 220.181.57.241  | HTTP     | 1163   |       | GET /hm.gif?cc=1& |
|     | 122          | 192.168.1.102 | 220.181.57.241  | HTTP     | 1045   |       | GET /hm.gif?cc=1& |
|     | 133          | 192.168.1.102 | 220.181.57.241  | HTTP     | 1243   |       | GET /hm.gif?cc=1& |
|     | 140          | 192.168.1.102 | 115.239.211.92  | HTTP     | 1019   |       | GET /v.gif?pid=30 |

> Frame 20. 863 huter on wine (6901 hite) 863 huter contured (6901 hite)

bdshare\_firstime=1433775454650; wy\_uid=-1; PHPSESSID=h8i10mi6rdc819coc708otq661; Hm\_lpvt\_c12f88b5c1cd041a732dea597a5ec94c=1435590574 Connection: keep-alive Content-Type: application/x-www-form-urlencoded Content-Length: 65 email+flag&password+ffb7567a1d4f4abdffdb54e022f8facd&captcha=BYUGHTTP/1.1 200 OK Date: Mon, 29 Jun 2015 15:09:10 GMT Content-Type: text/html; charset=UTF-8 Transfer-Encoding: chunked Connection: keep-alive Expires: Thu, 19 Nov 1981 08:52:00 GMT Cache-Control: no-store, no-cache, must-revalidate, post-check=0, pre-check=0 Pragma: no-cache Server: yunjiasu-nginx CF-RAY: 1fe28d0a63e91c3b-JXG Content-Encoding: gzip 236 .....1.0k.A....~...zZ....qS..ZH.P,i..ut.....\*.`...J....6...6.L...|.....c`! 9....<...I.I=M..W.....X}.`.Q...Bk.\$B.t .x.~..b.9.&.Iu.[.b .....1f.C.X,F...Er(....X....JF3,..n.JL7...I..zb..."..X..o.3....~U.\_.0i...,...U(. 2\b(H/.US..L..1d...[...L.PA|...!...\$jk.}E .e....].WtC..JN.2..x .Y.z.....&....>....M..G.R....hs......D...T.X.J.i.

pure\_color

- (2)用notepad++打开没有发现flag信息
- (3)用stegsolve打开,打开 File Format Analysis 没有flag的线索

| 🕌 File Format Analysis                  | _              |          | ×    |
|-----------------------------------------|----------------|----------|------|
| Ascii:                                  |                |          | -    |
| IDAT                                    |                |          |      |
| Data length = 3333 bytes                |                |          |      |
| CRC = 9100a04f                          |                |          |      |
| Image data, compressed                  |                |          |      |
|                                         |                |          |      |
| Chunk:                                  |                |          |      |
| Critical - necessary for display of ima | ge MUST BE rec | cognized | l to |
| proceed                                 |                |          |      |
| Public                                  |                |          |      |
| Unsafe to copy unless known to soft     | ware           |          |      |
| Hex:                                    |                |          |      |
| 49454e44                                |                |          |      |
| Ascii:                                  |                |          |      |
| IEND                                    |                |          | =    |
| Data length $= 0$ bytes                 |                |          |      |
| CRC = ae426082                          |                |          | -    |
| https://OK                              |                |          |      |

| (4)最后在最底下的                | '<'按钮发现了flag               |             |          |                         |        |          |
|---------------------------|----------------------------|-------------|----------|-------------------------|--------|----------|
| 🕌 StegSolve 1.3 by Caesum |                            |             |          | _                       |        | $\times$ |
| File Analyse Help         |                            |             |          |                         |        |          |
| Gray bits                 |                            |             |          |                         |        |          |
| Flag<br>true              | <b>is</b><br>steganographe | rs doesnt i | need anv | tools                   |        |          |
|                           |                            |             |          |                         |        |          |
|                           |                            |             |          |                         |        |          |
|                           |                            |             |          |                         |        |          |
|                           |                            |             |          |                         |        |          |
|                           |                            |             |          |                         |        |          |
|                           |                            | < >         |          | https://blog.csdn.net/F | AFUxia | song     |
| Aesop_secret              |                            |             |          |                         |        |          |
| (1) 下载附件得到-               | 一张qif的动图,通过steasolve工具     | L分解得到9张图片   |          |                         |        |          |

7

| 2020/10/25 10:35       | ZIP 文件                                                                                                    | 6                                                                                                    |
|------------------------|----------------------------------------------------------------------------------------------------|----------------------------------------------------------------------------------------------------|
| 2020/10/25 10:44       | BMP 图片文件                                                                                                    | 10                                                                                                    |
| 2020/10/25 10:37       | BMP 图片文件                                                                                                    | 10                                                                                                    |
| 2020/10/25 10:37       | BMP 图片文件                                                                                                    | 10                                                                                                    |
| 2020/10/25 10:37       | BMP 图片文件                                                                                                    | 10                                                                                                    |
| 2020/10/25 10:37       | BMP 图片文件                                                                                                    | 10                                                                                                    |
| 2020/10/25 10:37       | BMP 图片文件                                                                                                    | 10                                                                                                    |
| 2020/10/25 10:37       | BMP 图片文件                                                                                                    | 10                                                                                                    |
| 2020/10/25 10:37       | BMP 图片文件                                                                                                    | 10                                                                                                    |
| 2020/10/25 10:37//blog | BMP 图片文件、FUxiaoso                                                                                                    | 10                                                                                                    |
|                        | 2020/10/25 10:35<br>2020/10/25 10:35<br>2020/10/25 10:37<br>2020/10/25 10:37<br>2020/10/25 10:37<br>2020/10/25 10:37<br>2020/10/25 10:37<br>2020/10/25 10:37<br>2020/10/25 10:37<br>2020/10/25 10:37 | 2020/10/25 10:35     ZIP 文件       2020/10/25 10:44     BMP 图片文件       2020/10/25 10:37     BMP 图片文件       2020/10/25 10:37     BMP 图片文件       2020/10/25 10:37     BMP 图片文件       2020/10/25 10:37     BMP 图片文件       2020/10/25 10:37     BMP 图片文件       2020/10/25 10:37     BMP 图片文件       2020/10/25 10:37     BMP 图片文件       2020/10/25 10:37     BMP 图片文件       2020/10/25 10:37     BMP 图片文件       2020/10/25 10:37     BMP 图片文件       2020/10/25 10:37     BMP 图片文件       2020/10/25 10:37     BMP 图片文件 |

(2)用画图工具分别将这九张图通过旋转、裁剪一系列操作,得到9张裁剪过的图,再将这9张裁剪过的图片拼在一起(这里耗费了较多时间),得到如下图

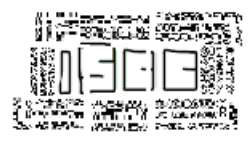

我的拼图

| · · · · · · · · · · · · · · · · · · · |                     |                      |
|---------------------------------------|---------------------|----------------------|
| 🎰 frame9.bmp                          | 2020/10/25 10:37    | BMP 图片文件             |
| 🞰 裁剪1.png                             | 2020/10/25 11:12    | PNG 图片文件             |
| 🞰 裁剪2.png                             | 2020/10/25 11:13    | PNG 图片文件             |
| 🞰 裁剪3.png                             | 2020/10/25 11:14    | PNG 图片文件             |
| 🞰 裁剪4.png                             | 2020/10/25 11:15    | PNG 图片文件             |
| 🞰 裁剪5.png                             | 2020/10/25 11:15    | PNG 图片文件             |
| 🞰 裁剪6.png                             | 2020/10/25 11:16    | PNG 图片文件             |
| 🞰 裁剪7.png                             | 2020/10/25 11:16    | PNG 图片文件             |
| 🚋 裁剪8.png                             | 2020/10/25 11:17    | PNG 图片文件             |
| 🞰 裁剪9.png                             | 2020/10/25.11/18og. | csdNG.图片文件Jxiaosong▼ |
| ·                                     |                     |                      |

(3) 图片显示为ISCC,显然不是flag,再用notepad++打开原来的gif动图,发现一串密文

00018c0 c4 16 6b ec b1 b2 06 04 00 3b 55 32 46 73 64 47 ?k毂?..;U2FsdG□h[ 00018d0 56 6b 58 31 39 51 77 47 6b 63 67 44 30 66 54 6a VkX19QwGkcgD0fTj 00018e0 5a 78 67 69 6a 52 7a 51 4f 47 62 43 57 41 4c 68 ZxqijRzQOGbCWALh 00018f0 34 73 52 44 65 63 32 77 36 78 73 59 2f 75 78 35 4sRDec2w6xsY/ux5 0001900 33 56 75 6a 2f 41 4d 5a 42 44 4a 38 37 71 79 5a 3Vuj/AMZBDJ87qyZ 0001910 4c 35 6b 41 66 31 66 6d 41 48 34 4f 65 31 33 49 L5kAf1fmAH40e13I 0001920 75 34 33 35 62 66 52 42 75 5a 67 48 70 6e 52 6a u435bfRBuZqHpnRj 0001930 54 42 6e 35 2b 78 73 44 48 4f 4e 69 52 33 74 30 TBn5+xsDHONiR3t0 0001940 2b 4f 61 38 79 47 2f 74 4f 4b 4a 4d 4e 55 61 75 +Oa8yG/tOKJMNUau 0001950 65 64 76 4d 79 4e 34 76 34 51 4b 69 46 75 6e 77 edvMyN4v4QKiFunw 0001960 3d 3d 0d 0a e#/bloc

(4)用base64解码,无果,根据题目和上面图片的ISCC,联想到AES加密,ISCC则为密钥

| * | Home        | $_{\rm AES}$ $\otimes$ |                               |        |        |
|---|-------------|------------------------|-------------------------------|--------|--------|
| l | AES         |                        |                               | Encode | Decode |
| l | Key<br>ISCC |                        | <sup>Output</sup><br>Base64 ▼ |        |        |

| U2FsdGVkX1+k+weSWzN4II2Qjga54ggVU8wZNWvf4e+/1lqz<br>07RHuTfgKnoz0v/2JBPSQHwFa1DIWwXudAJs40Tflg+AIAI5 | U2FsdGVkX180vTUIZubDnmvk2ISAkb8Jt4Zv6UWpE7<br>8uzeFRUKGMo60aaNFHZriDDV0E0/dt38Tw73tb0== |  |  |  |
|----------------------------------------------------------------------------------------------------|-----------------------------------------------------------------------------------------|--|--|--|
| rjVYAIVE6LP90QV7LV4qDcqkJVHe9VZBuFVGR/CvRIKKPN0                                                      |                                                                                         |  |  |  |
| usvinjw                                                                                              |                                                                                         |  |  |  |
|                                                                                                    |                                                                                         |  |  |  |
|                                                                                                    |                                                                                         |  |  |  |
|                                                                                                    |                                                                                         |  |  |  |
|                                                                                                    |                                                                                         |  |  |  |
|                                                                                                    |                                                                                         |  |  |  |
|                                                                                                    |                                                                                         |  |  |  |
|                                                                                                    |                                                                                         |  |  |  |
| <i>h</i>                                                                                             |                                                                                         |  |  |  |

#### (5) 解码后仍然是一串密文,再次解密,得到flag

| Home                                      | AES 🟵                                |                                                       |                 |                 |                  |        |              |
|-------------------------------------------|--------------------------------------|-------------------------------------------------------|-----------------|-----------------|------------------|--------|--------------|
| AES                                       |                                      |                                                       |                 |                 |                  | Encode | Decode       |
| Kev<br>ISCC<br>U2FsdGVkX18<br>8uzeFRUKGMo | 0vTUIZubDnmvk2IS<br>06QaaNFHZriDDV0I | Output<br>Base64 ▼<br>SAkb8Jt4Zv6UW<br>EQ/qt38Tw73tbC | pE7Xb43f<br>}== | flag{DugUpADiar | nondADeepDarkMin | ne}    | FAFUxiaosong |

## a\_good\_idea

(1) 打开附件,是一张.jpg格式的图片,用notepad++打开

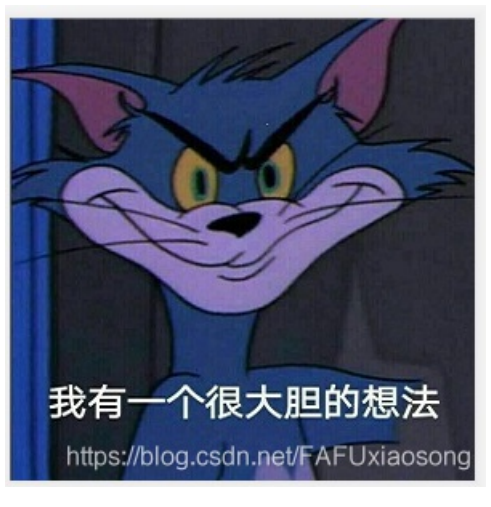

|                           |          |      |       |       |       | _9000_     | accope:  | 9    |      |      |         |       |       |   |   |   |       |   |
|---------------------------|----------|------|-------|-------|-------|------------|----------|------|------|------|---------|-------|-------|---|---|---|-------|---|
| File Edit Sea             | rch View | Enco | oding | Langu | age S | Settings   | Tool     | s Ma | acro | Run  | Plugins | : Win | dow ? | 2 |   |   |       |   |
| 🚡 📑 🗄 🖷 I                 | B 🕞 🚔    | K    | ¢ C   | Ð     | C   f | 1 <b>b</b> | <b>e</b> | 🖪    | -    | ≣⊋ ( | 1 1 4   | ٤ 🔀   | 🔊 🗈   | ۲ | • |   | » 🖬 🛛 | H |
| 🚽 a_very_good_i dea. jpg🖸 |          |      |       |       |       |            |          |      |      |      |         |       |       |   |   |   |       |   |
| Address                   | 0        | 1    | 2     | 3     | 4     | 5          | 6        | 7    | 8    | 9    | ) a     | b     | С     | d | е | f | Dum   | p |

00000000 [ff d8] ff e0 00 10 4a 46 49 46 00 01 01 01 00 78 ??.JFIF.....x□E 00000010 00 78 00 00 ff e1 00 66 45 78 69 66 00 00 4d 4d .x.. ?fExif..MME 00000020 00 2a 00 00 00 08 00 05 01 00 00 03 00 00 00 01 .\*.....

(2)确实以FF D8开头,寻找图片结尾FF D9,发现后面还有一个压缩文件 00007df0 f5 a9 f4 3f ca 8a 2b 94 d0 8b 5a ff 00 90 4d c7 酴?蕣+斝媄 ..M?E 00007e00 fd 74 4f e4 d5 c5 dc 7f 0f d7 fa 0a 28 a0 52 d8 綺O湔跑.. .(.R?E 00007e10 e8 21 ff 00 54 bf 41 45 14 57 41 07 ff d9 50 4b ? .T緼E.WA. 貾F 00007e20 03 04 0a 00 00 00 00 fc 03 72 4f 00 00 00 00 00 .....?rO....□ 00007e30 00 00 00 00 00 00 00 00 00 6d 69 73 63 .....misc

(3) 将原图片后缀名改为.zip, 解压后得到一个文件夹, 里面是两张相同的图片和一个hint提示文本

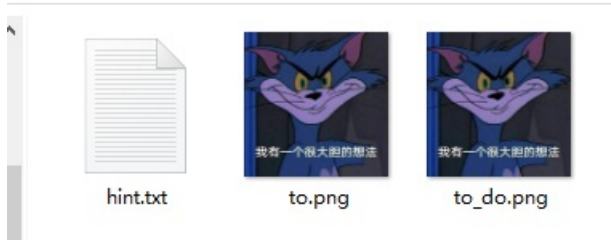

init.txt - 记事本
文件(F) 编辑(E) 格式(O) 查看(V) 帮助(H)
try to find the secret of pixels

(4) hint为"试着找出像素的秘密",用stegsolve工具合成这两张图片,发现一些红点,貌似是二维码

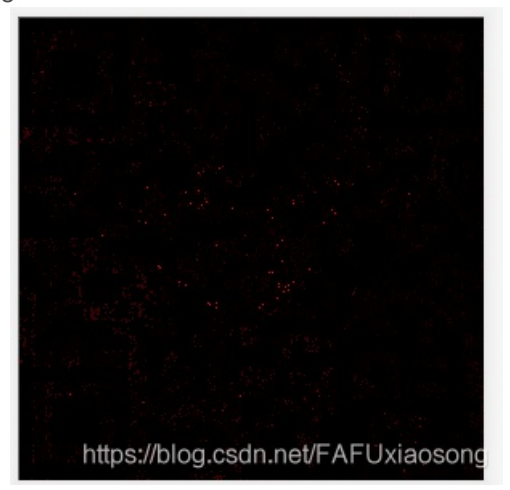

(5)用wps图片编辑,在"工具"中选择"色彩",将亮度和饱和度调到最高

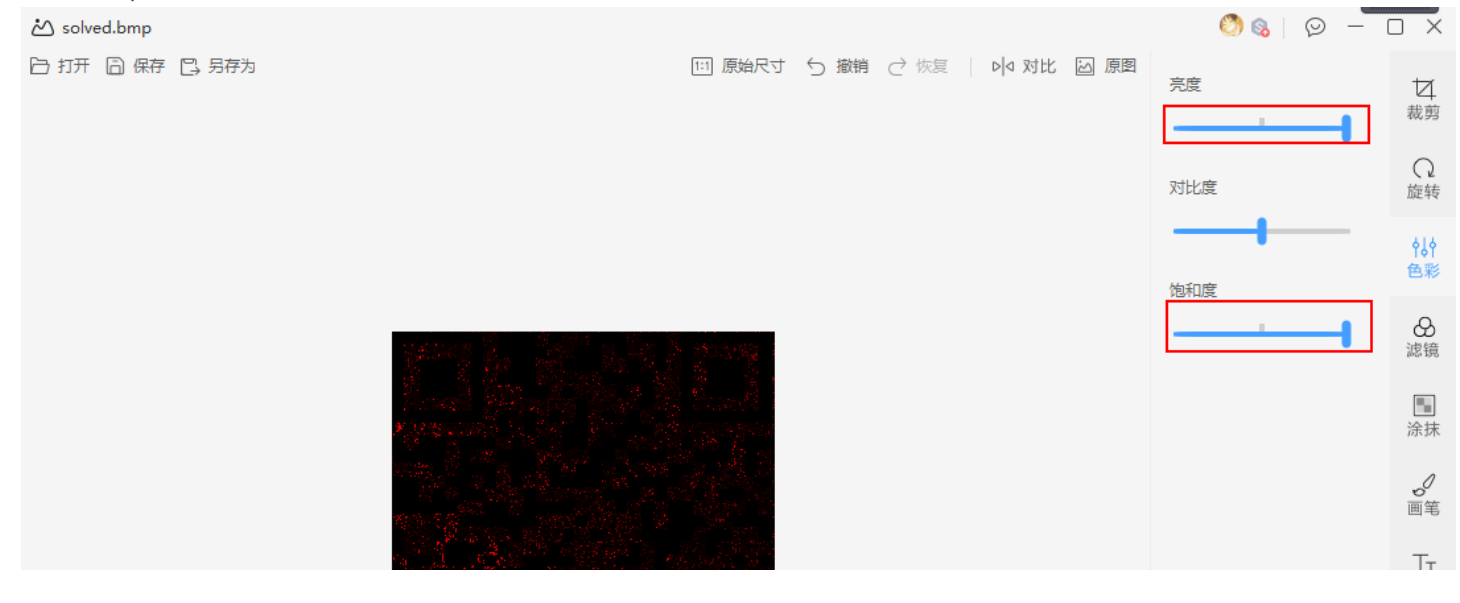

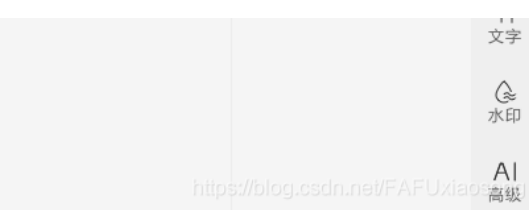

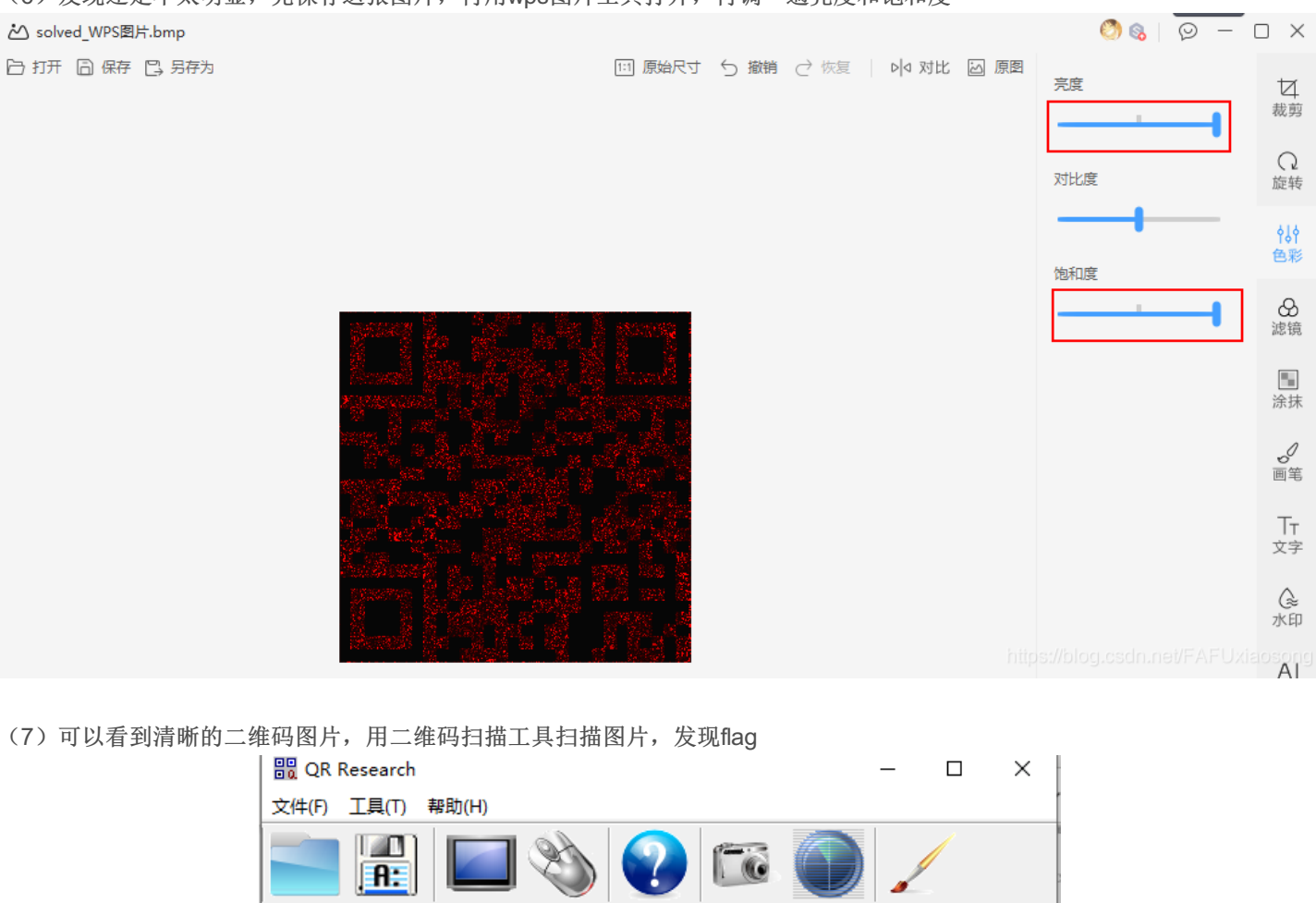

(6)发现还是不太明显,先保存这张图片,再用wps图片工具打开,再调一遍亮度和饱和度

|                                                                                                    | ¥   4   +     H(30%)   ✓   Auto     版本   尺寸     Auto   ✓     Auto   ✓     Auto   ✓ |
|----------------------------------------------------------------------------------------------------|------------------------------------------------------------------------------------|
|                                                                                                    | ^                                                                                  |
|                                                                                                    |                                                                                    |
|                                                                                                    | ~                                                                                  |
| 位置:(0.7,0.6)-(286.7,0.6)-(0.6,286.7)-(287.3,287<br>颜色正常,正像<br>版本:3<br>纠错等级:M,掩码:3<br>内容:<br>NCTF{m1sc_1s_very_funny!!!} | .4)<br>ttps://blog.csdn.net/FAFUxiaosong                                           |

Training-Stegano-1

## can\_has\_stdio?

#### (1) 用notepad++打开附件

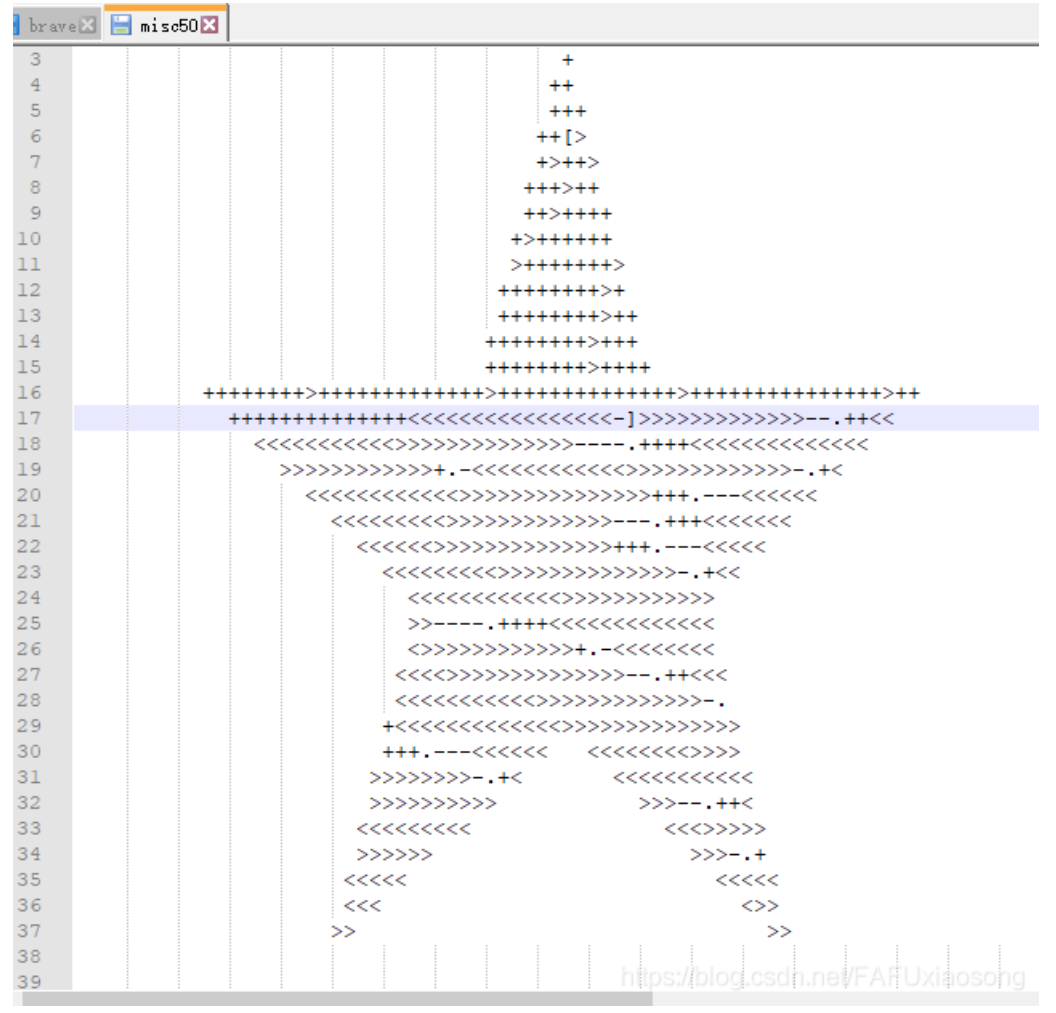

#### 

#### Brainfuck

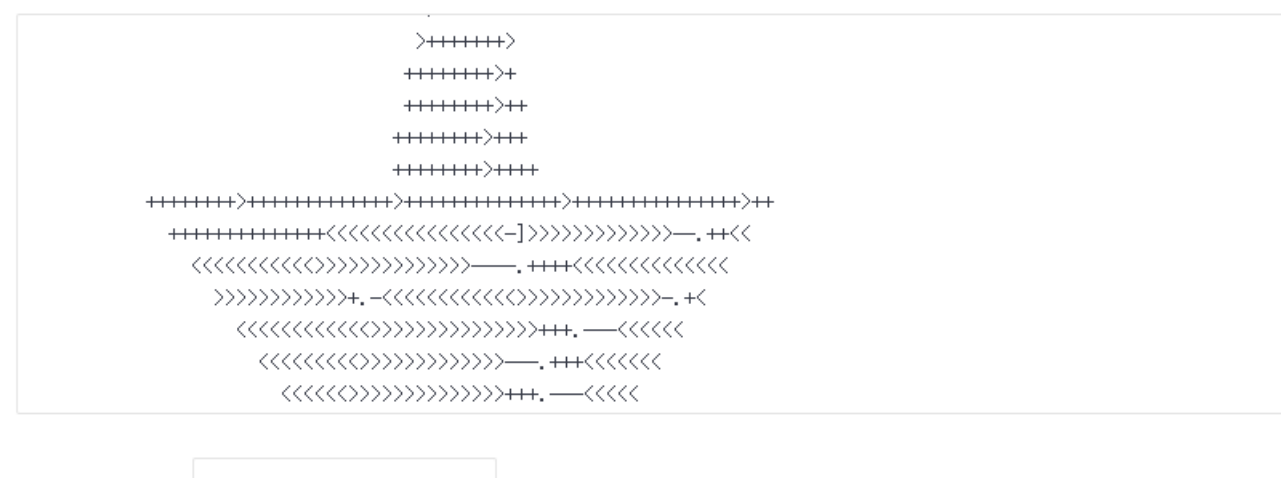

字符集 utf8(unicode编码)

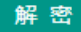

#Brainfuck解析规则:

">": 指针位置右移一位

"<": 指针位置左移一位

+: 指针所指向的位置里面的值加1

-: 指针所指向的位置里面的值减1

.:输出指针当前位置指向单元格中的内容

[:如果指针指向的单元值为零,向后跳转到对应的]指令的次一指令处

]:如果指针指向的单元值不为零,向前跳转到对应的[指令的次一指令处(额...好像比较难理解,只是用于循环某一段代码而已,两个 一般联合使用)